## Printen op een Chromebook

Start Chrome op en klik op de puzzelstuk naast je adresbalk voor al je extensies. Daar vindt je de EveryonePrint extension. Klik het aan

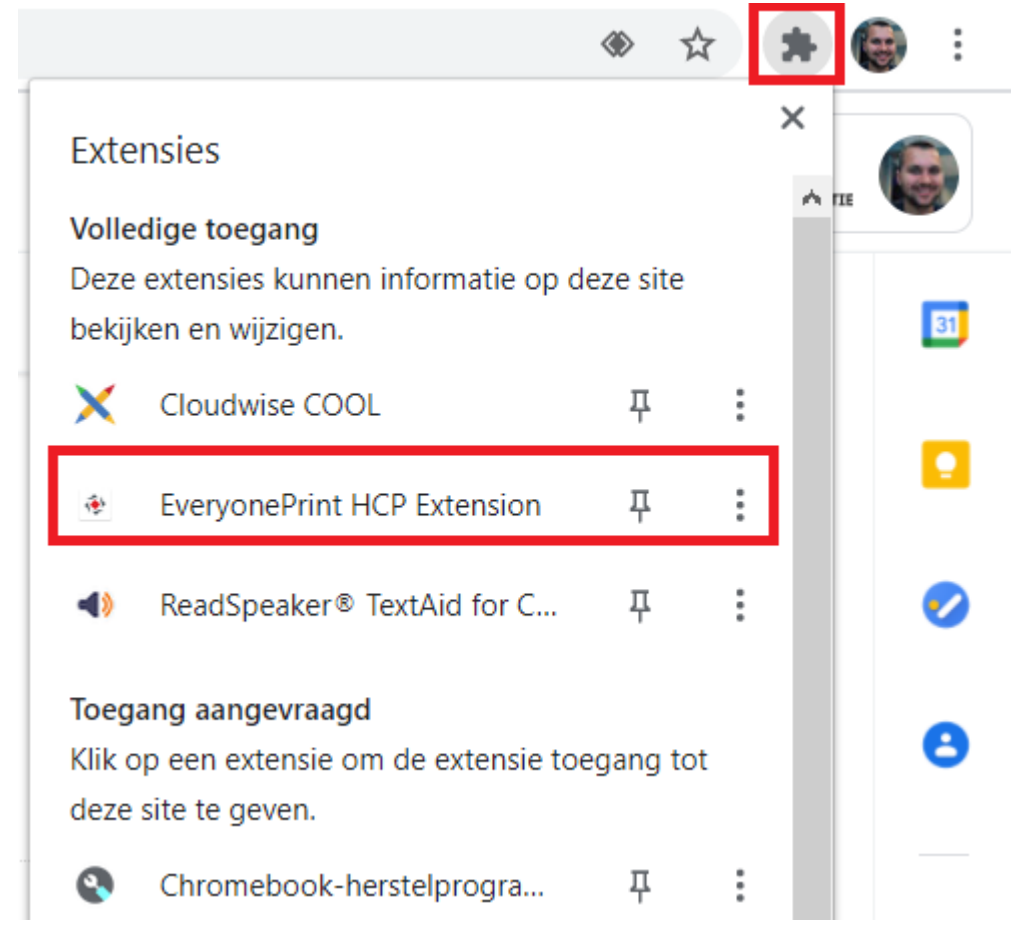

## Kies voor de optie Login

| EveryonePrint HCP Ext | ension |
|-----------------------|--------|
| Extension Options     |        |
| Login                 |        |
|                       |        |

EveryonePrint HCP Extension version: 3.11.2 Copyright © 2020 - 2021 <u>EveryonePrint A/S</u> Bij username zet je gebruikers naam neer maar zonder @gsf.nl Bij Password je wachtwoord en druk op Login

| lsername           | 191111      | ] |
|--------------------|-------------|---|
| assword            | ••••••      | ) |
| Login              | Back        |   |
| <b>G</b> Sign in w | rith Google |   |

Je komt in een nieuw venster en daar klik je op Synchronize printers.

| EveryonePrint HCP E            | Extension                    |
|--------------------------------|------------------------------|
| Synchronize printers           | Successfully synced printers |
| Extension Options              |                              |
| Logout                         |                              |
| EveryonePrint HCP Extension vo | ersion: 3.11.2               |

Copyright © 2020 - 2021 EveryonePrint A/S

Als alles goed gaat kan je nu bij Afdrukken kiezen bij **Bestemming** voor **Meer Weergeven** daar de printer vinden voor Webprint. Je moet altijd een keer hier selecteren, daarna zie je bij printen het als een standaard optie staan.

| Q Bestemmingen zoeken |   |                                                         |   |  |  |  |  |
|-----------------------|---|---------------------------------------------------------|---|--|--|--|--|
| _                     |   | Opslaan als pdf                                         |   |  |  |  |  |
| ſ                     | ē | Webprint kleur EveryonePrint HCP Extension              | 1 |  |  |  |  |
| L                     | Ð | Webprint zwart/wit EveryonePrint HCP Extension          | ŵ |  |  |  |  |
|                       | ē | Microsoft Print to PDF                                  |   |  |  |  |  |
|                       | 4 | Opslaan in Google Drive Opslaan als pdf in Google Drive |   |  |  |  |  |
|                       | Ð | Send To OneNote 2016                                    |   |  |  |  |  |
|                       | Ð | Microsoft XPS Document Writer                           |   |  |  |  |  |

•

Fax